NORTH COAST ROAD, MIDDLE RIVER KANGAROO ISLAND

# ATDW NAVIGATION GUIDE

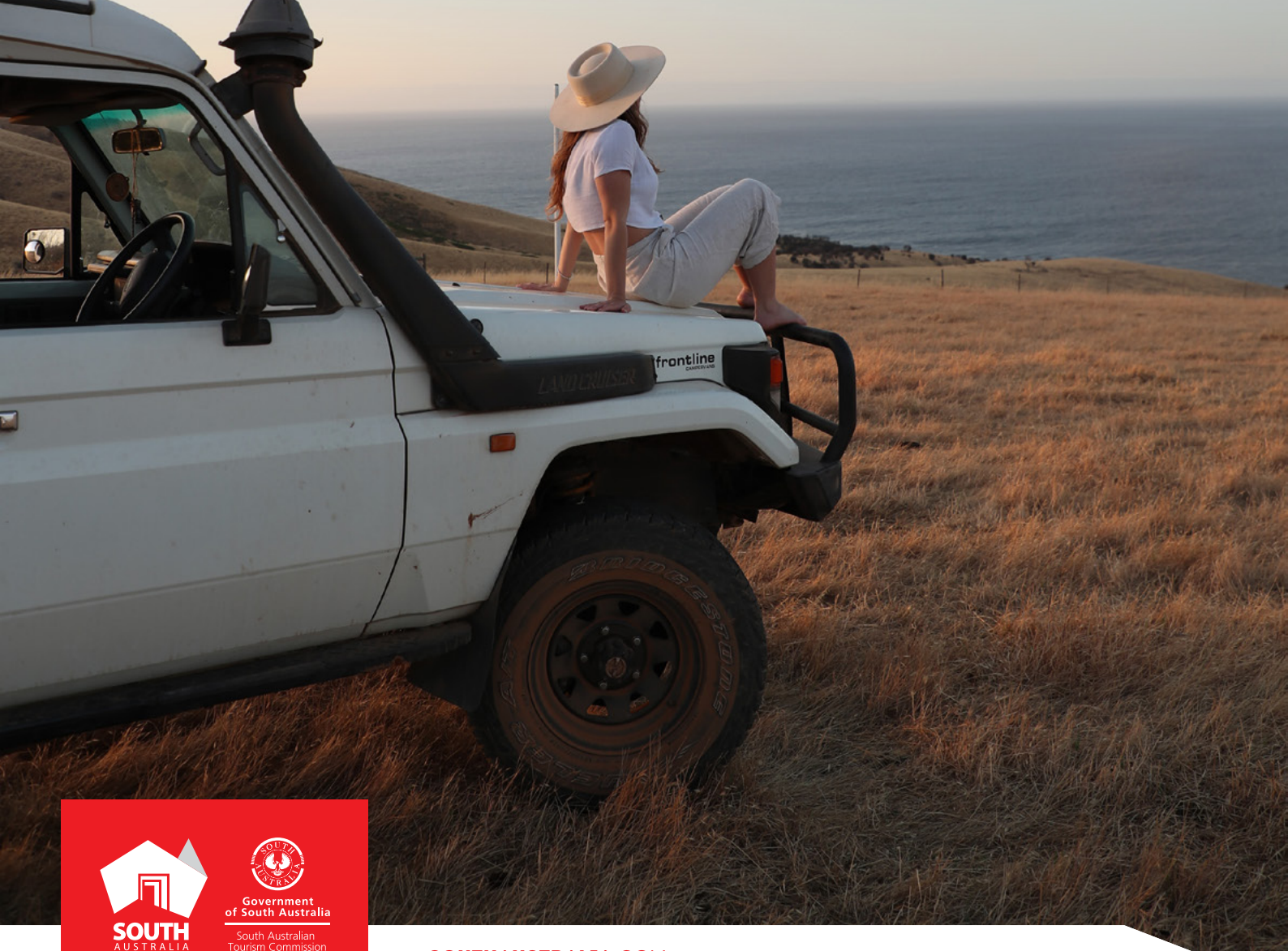

SOUTHAUSTRALIA.COM

# CONTENTS

| ABOUT THE NAVIGATION GUIDE | 3  |
|----------------------------|----|
| ATDW TERMINOLOGY           |    |
| CATERGORY ICONS            | 5  |
| ATDW DASHBOARD NAVIGATION  | 6  |
| USER ACCOUNT MENU          | 10 |
| ATDW LISTING NAVIGATION    | 11 |
| CONTACT                    | 12 |

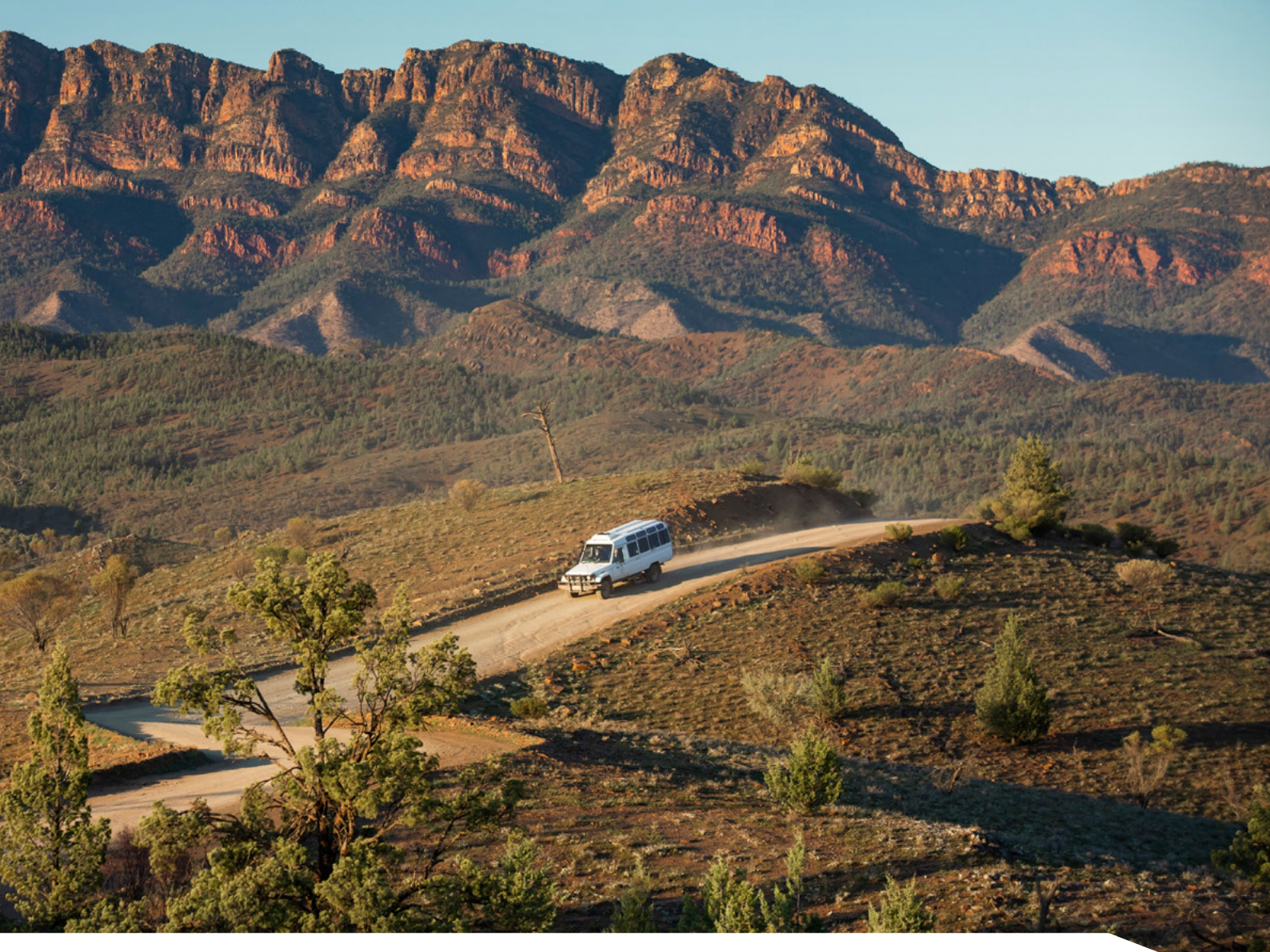

# **ABOUT THE NAVIGATION GUIDE**

The navigation guide has been created and is designed to help businesses navigate their way around the ATDW platform including understanding terminology, the dashboard features and icons and admin account settings. Throughout this guide, users can familiarise themselves with the different functionalities available and where they're located.

The on page viewing of the ATDW platform can differ between screen sizes so we recommend increasing the screen size to full screen by clicking the maximise icon ([]) in the top right of the webpage to ensure maximum visibility. This navigation guide is primarily based on the full screen view of a desktop or large laptop screen.

Please refer to the "alternative screen view tips" if using a laptop or screen and the display of the webpages differ to what is seen as navigation examples in the guide.

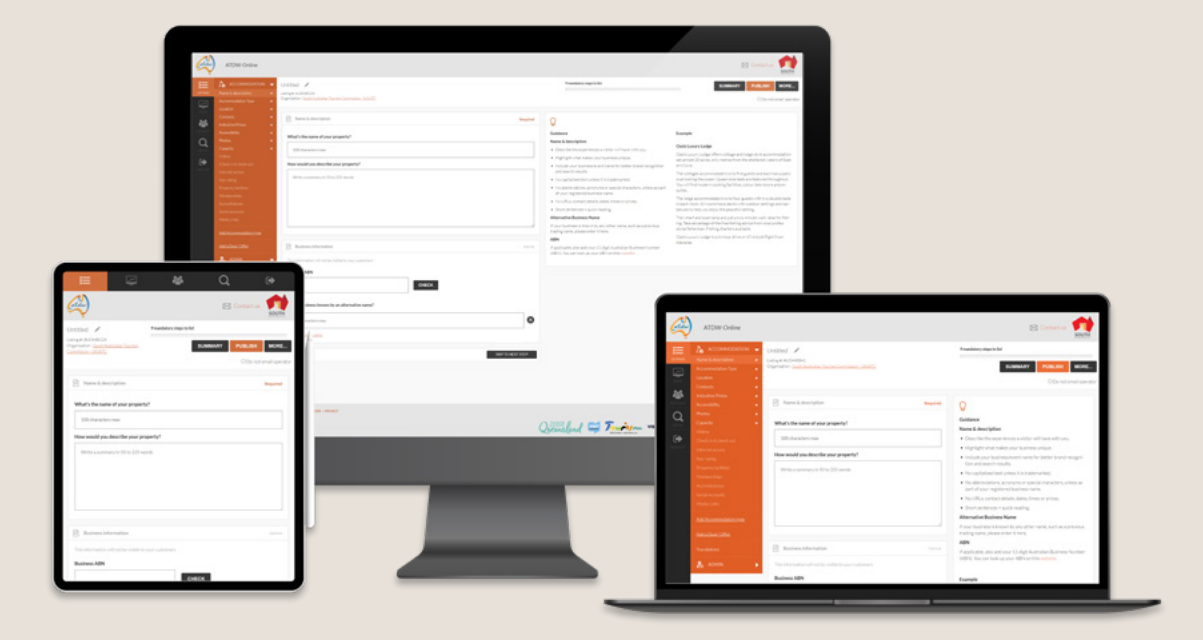

# **ATDW TERMINOLOGY**

| CATEGORY TYPE      | The primary segment of the tourism industry which the product offering is attributed to and will be filtered with on websites.                                                                                                    |
|--------------------|----------------------------------------------------------------------------------------------------|
| EXPIRY DATE        | All listings expire automatically 12 months after the last update<br>was submitted. This date indicates what day the listing will expire<br>if not updated prior. We recommend updating the listing every six<br>months to ensure information relevance is maintained.                                      |
| LISTING<br>ADDRESS | The address of the tourism listing (not the organisation). This will<br>determine the geographical filtering and attribution to state.<br>All South Australian offerings need a South Australian address.<br>National offerings should have a different listing per state.                                  |
| LISTING<br>NUMBER  | A unique identification number for the ATDW listing. This number begins with 'AU'.                                                                                                    |
| LISTING STATUS     | Current status of the most recently submitted update or the<br>overall listing. For example, if your listing is inactive, in draft<br>or live, or if your update is awaiting review or was rejected.                                                                                                    |
| PROGRESS BAR       | A generalised indicator of the amount of information included in<br>an ATDW listing and how many fields are still available to have<br>information filled out. The more high quality information complete<br>in relevant fields of information, the better optimised your listing<br>will be for consumers. |

# **CATERGORY ICONS**

| ۸          | ACCOMMODATION           |
|------------|-------------------------|
|            | ATTRACTION              |
| 0          | DESTINATION INFORMATION |
|            | EVENT                   |
| Ψſ         | FOOD & DRINK            |
| *          | GENERAL SERVICE         |
| <b>AND</b> | HIRE                    |
| i          | INFORMATION SERVICE     |
| P          | JOURNEYS                |
| 汰          | TOUR                    |
|            | TRANSPORT               |

### **ATDW DASHBOARD**

The ATDW dashboard is the first page a user is directed to when logging in.

| Catalin | ATDW-Online                                                                                        |                                                                                                    | Contact us        |
|---------|----------------------------------------------------------------------------------------------------|----------------------------------------------------------------------------------------------------|-------------------|
|         | Hi South Australia's Best Tourism Attraction, listing with t                                       | ne ATDW could get your business in front of millions of people globally through a range of travel and tourism websites. |                   |
|         | E Listin 3 Sort by: Name A-Z View:                                                                 | 4                                                                                                    | ADD NEW LISTING 6 |
|         | Untitled<br>250 Victoria Square, Adelaide, SA 5000<br>Categor: Tour<br>Listing +: AU0429995        | 15 mandatory steps to list<br>Statue: Draft listing                                                                     | UPDATE 7          |
|         | Untitled<br>250 Victorie Squere, Adelaide, SA 5000<br>Cetegory: FoodDrink<br>Listing #: AU0430054  | 8 mandatory steps to list<br>Status: Draft listing                                                                      | UPDATE            |
|         | Untitled<br>230 Victoria Square, Adelaide, SA 3000<br>Category: Attraction<br>Listing #: AU0430065 | 8 mandatory steps to list<br>Status: Draft listing                                                                      | UPDATE            |
|         | Untitled<br>250 Victoria Square. Adelaide. SA 5000<br>Geogene Transport<br>Listing #: AU0430068    | 9 mandatory steps to list                                                                                               | UPDATE            |

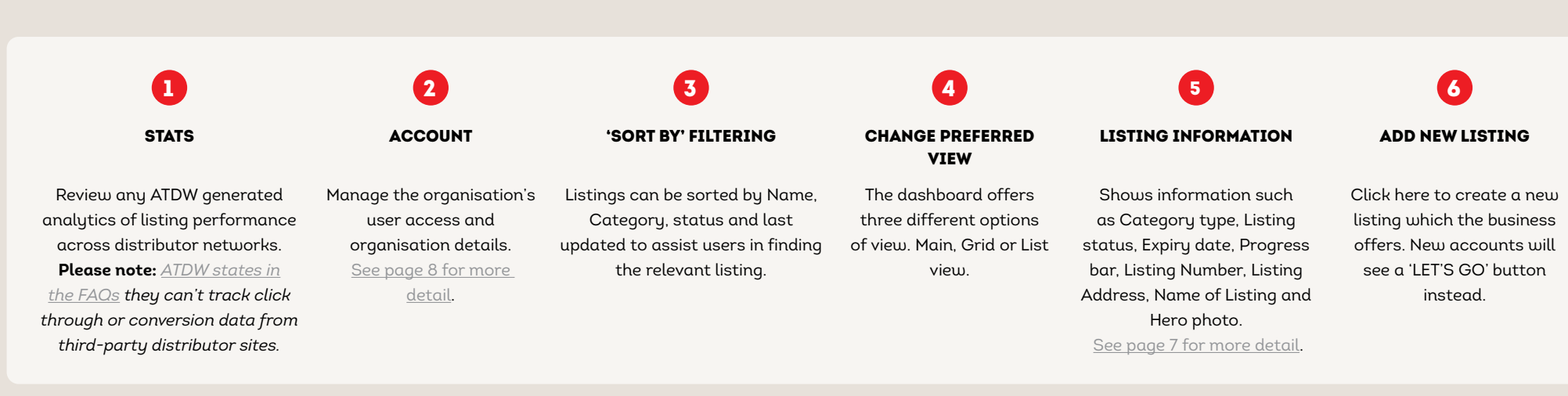

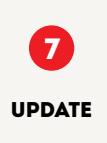

Click to enter a pre-existing listing and update information.

### **DEFAULT VIEW**

### **GRID VIEW**

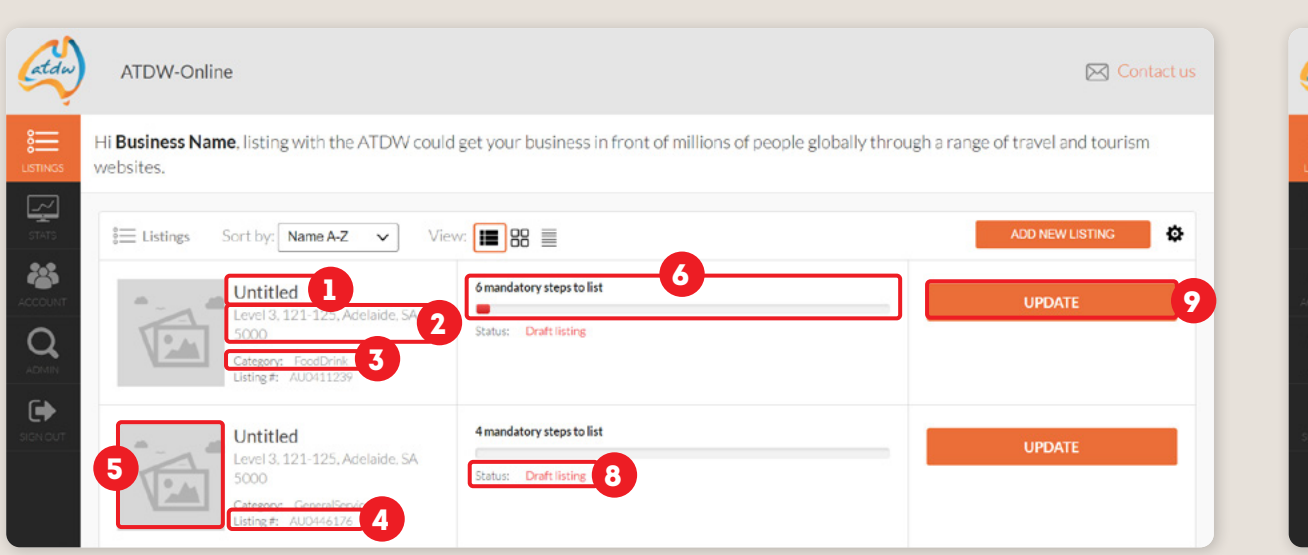

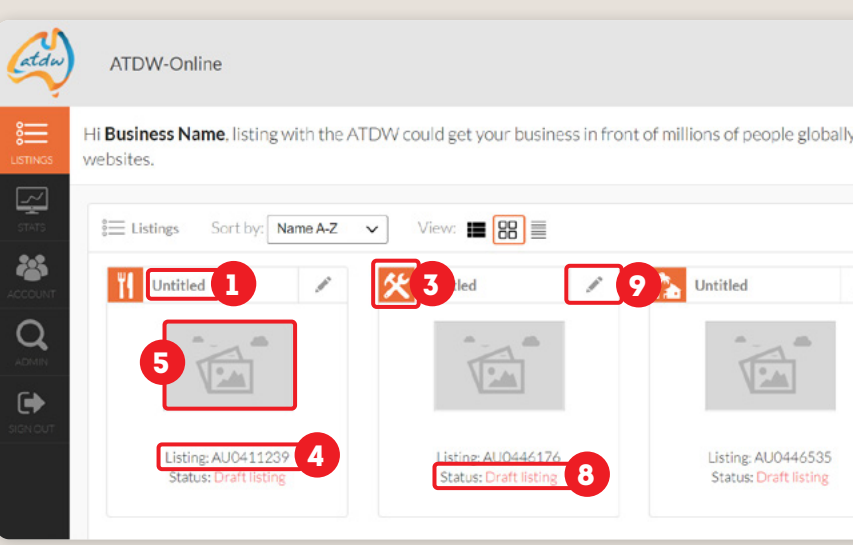

### **LIST VIEW**

| ATDW-O                            | nline                |                   |                                        |                       |                              | Conta                                                                                                    |
|-----------------------------------|----------------------|-------------------|----------------------------------------|-----------------------|------------------------------|----------------------------------------------------------------------------------------------------|
| Hi <b>Business N</b><br>websites. | lame, listing with t | he ATDW could get | your business in fror                  | nt of millions of peo | pple globally through a rang | ge of travel and tourism                                                                                        |
| ŝ≡ Listings                       | Sort by: Last Up     | dated 🗸 View:     |                                        |                       |                              | ADD NEW LISTING                                                                                                 |
| Category                          | Listing Name         | Listing Number    | Address                                | Expiry Date           | 7 Listing Status             |                                                                                                    |
| i                                 | Untitled             | AU0448880         | Level 3, 121-125.<br>Adelaide, SA 5000 |                       | Draft listing                | UPDATE                                                                                                    |
| <b>S</b>                          | Untitled             | AU0448879         | evel 3, 121-125,<br>Adelaide, SA 5000  |                       | Draft listing                | UPDATE                                                                                                    |
| 23                                | Untitled             | AU0448878         | Level 3, 121-125,<br>Adelaide, SA 5000 |                       | Draft listing                | UPDATE                                                                                                    |
| 盦                                 | Untitled             | AU0448876         | Level 3, 121-125,<br>Adelaide, SA 5000 | 2                     | Draft listing 8              | UPDATE 9                                                                                                    |
|                                   |                      |                   | Level 3 121-125                        |                       | 1000 D0000                   | The second second second second second second second second second second second second second second second se |

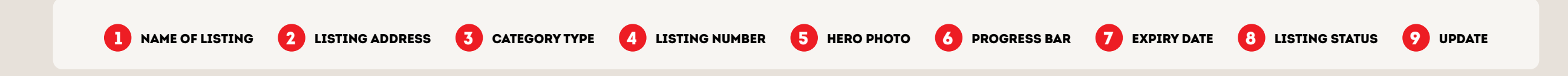

|          |                 |                                         | Contact us        |
|----------|-----------------|-----------------------------------------|-------------------|
| gh a rai | nge of travel a | and touri                               | sm                |
|          |                 |                                         |                   |
|          | ADD NEV         | LISTING                                 | ٥                 |
|          | Untitled        |                                         | /                 |
|          |                 |                                         |                   |
|          |                 |                                         |                   |
|          | gh a rai        | gh a range of travel a ADD NEV Untitled | C ADD NEW LISTING |

| ATDW-Online                                            | Login details<br>Email address                                                                                | Required                                                                                                |                                                                                                    |
|--------------------------------------------------------|----------------------------------------------------------------------------------------------------|----------------------------------------------------------------------------------------------------|----------------------------------------------------------------------------------------------------|
| 🔏 ACCOUNT 🔍 🗸                                          |                                                                                                    |                                                                                                    |                                                                                                    |
| South Australia's Best Tourism<br>Attraction           | Personal Information                                                                                          | Required                                                                                                |                                                                                                    |
| Q Search User                                          | First name L                                                                                                  | ast name                                                                                                |                                                                                                    |
| 2 South Australia's Best Tourism<br>Attraction User #1 |                                                                                                    |                                                                                                    |                                                                                                    |
| Add snother user 3                                     | Phone number                                                                                                  |                                                                                                    |                                                                                                    |
| PLANS 👻                                                |                                                                                                    |                                                                                                    |                                                                                                    |
| All your plans                                         |                                                                                                    |                                                                                                    |                                                                                                    |
| Add distribution plan                                  |                                                                                                    | SAVE                                                                                                    |                                                                                                    |
| WIDGETS -                                              |                                                                                                    |                                                                                                    |                                                                                                    |
| What is a widget?                                      |                                                                                                    |                                                                                                    |                                                                                                    |
| Add a widget                                           | 1                                                                                                    | 2                                                                                                    | 3                                                                                                    |
| WHITE LABEL 🛛 👻                                        | ORGANISATION<br>ACCOUNT DETAILS                                                                               | LIST OF USERS FOR THE<br>ORGANISATION ACCOUNT                                                           | ADD ANOTHER USER<br>FUNCTIONALITY                                                                                                    |
| What is a white label?                                 | This page contains all details for                                                                            | This is a full list of users with current                                                               | Click here to add additional users to the                                                                                            |
| Request White Lebel                                    | the overall organisation account.<br>This includes API keys, ABN number,<br>name, location, and communication | log in access to your business<br>account. Click a username to edit<br>their user log in information or | organisation account. It is recommend if a<br>third party organisation is managing your<br>ATDW listings on your behalf, to add them |
|                                                        | methods for organisation.                                                                                     | delete their account.                                                                                   | as a user to the business account - should                                                                                           |

# **ACCOUNT MENU**

**Please note**: We recommend checking the name of the account reflects the overarching business organisation.

atdw

LISTINGS

€

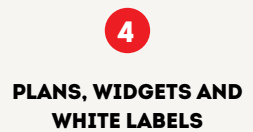

they need to be removed, this can seamlessly

be done whilst maintaining all account information and access.

These functionalities are typically not relevant for tourism operators but can be applicable from timeto-time. For more information on these functionalities, please contact ATDW.

### **NAVIGATING AN ATDW LISTING**

When adding or updating a listing, it will automatically open to the 'Name & Description' section. To view the listing in full you can click on the black Summary button in the top right hand corner or naviagte to different sections within the listing via the left hand orange panel.

### **INFORMATION FIELD VIEW**

|                                           | Untitled 🥒                                                                      | 7 mandatory steps to list                                                                                                    | SUMMARY PUBLISH MORE                                                                                                    |
|-------------------------------------------|---------------------------------------------------------------------------------|----------------------------------------------------------------------------------------------------|----------------------------------------------------------------------------------------------------|
|                                           | Listing #: AU0447984 Organisation: South Australian Tourism Commission - SASATC | lequired 4                                                                                                    | 🗆 Do not email operator                                                                                                    |
|                                           | What's the name of the attraction? 100 characters max                           | Guidance<br>Name & description<br>• Describe the experiences a visitor will have with you.                                                                                                    | Example<br>Unique Museum is located in Brisbane                                                                                                    |
|                                           | How would you describe this attraction? Write a summary in 50 to 225 words      | Highlight what makes your business unique.     Include your business/event name for better brand recognition and search results.     No capitalised text unless it is trademarked.               | Oncue Museum is located in ensource and possis the<br>second largest collection of Aborginal art in Australia.<br>Located on the banks of the Brisbane River overlooking<br>the beautiful city skyline, Unique Museum is a must-see<br>on a visit to Brisbane.                                                                                            |
|                                           |                                                                                 | No abbreviations, acronyms or special characters,<br>unless as part of your registered business name.     No URLs, contact details, dates, times or prices.     Short sentences = quick reading. | The gallery has only recently opened after an intensive<br>year-long refurbishmet. Internationally recognised ex-<br>hibitions are showcased in impressive spaces thought-<br>fully created to complement the collections. There is an<br>emphasis on Indigenous, Pacific and Asian collections,<br>with Unique Museum boasting an eclectic collection of |
| <u>Add a Deal / Offer</u><br>Translations | Business information                                                            | Atternative Business Name If your business is known by any other name, such as a previous trading name, please enter it here. ABN Octenal                                                        | Aboriginal art from local and Outback artists.<br>School and after-school groups are also catered for<br>with special packages available that include lunch and<br>hands-on participation. There are also many function<br>rooms that can be hired for various corporate needs.                                                                           |
|                                           | This information will not be visible to your customers Business ABN             | If applicable, also add your 11 oigit Australian Business<br>Number (ABN). You can look up your ABN on this web-<br>site.                                                                        | Unique Museum is easily accessible by train, bus and<br>City Cat from the city centre of Brisbane. There is also<br>parking available nearby, (143 words)                                                                                                    |
|                                           | Is your business known by an alternative name?                                  |                                                                                                    |                                                                                                    |
|                                           | 100 cheracters max                                                              | 8                                                                                                    |                                                                                                    |

### 0 2 3 4 6 6 0 LISTING PROGRESS INFORMATION SUBMIT FOR ORANGE ATDW SUMMARY SIDE MENU BAR GUIDANCE REVIEW DASHBOARD EXAMPLE Click the listing Indicates the status Contains key The orange side An example of Click to load the Click to send the option to navigate menu contains all of completion for information on a good-practise 'summary view' page, listing for review and back to the ATDW available sections the listing. Click the guidelines and information which to be distributed. an overview of all dashboard. of information for the progress bar requirements for can be provided applicable ATDW Reviews can take up for information the category. See the respective in the respective information within to 5 business days. page 10 for more on which sections information fields. information fields. this listing. information. can or need to be updated.

### MORE OPTIONS

services.

8

Provides a dropdown of additional options, such as disabling listings, cloning listings and removing

**ATDW NAVIGATION GUIDE** 

### ALTERNATIVE SCREEN VIEW TIPS

es and information example - if these not to the right of the screen, they can be he bottom of the screen when users scroll

ide Menu - click the orange n to show and hide the orange

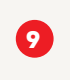

### SUBMIT FOR REVIEW

Click to send the listing for review and to be distributed. Reviews can take up to 5 business days.

### SUMMARY PAGE VIEW

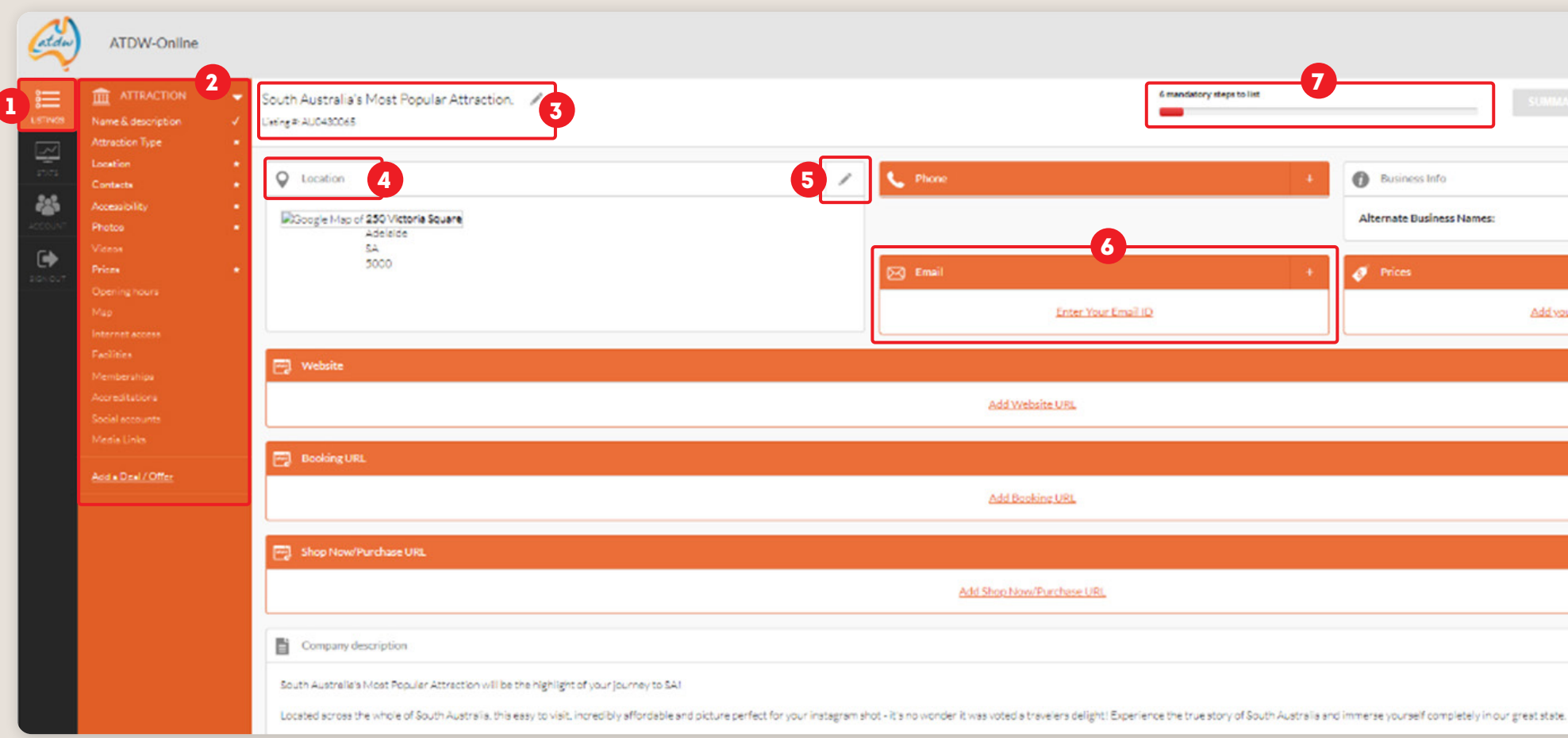

| 1                                                                         | 2                                                                                                    | 3                                                                                       | 4                                                                      | 5                                                                         | 6                                                                                                    | 7                                                                                                    | 8                                                                                            |
|---------------------------------------------------------------------------|----------------------------------------------------------------------------------------------------|-----------------------------------------------------------------------------------------|------------------------------------------------------------------------|---------------------------------------------------------------------------|----------------------------------------------------------------------------------------------------|----------------------------------------------------------------------------------------------------|----------------------------------------------------------------------------------------------|
| LISTING<br>DASHBOARD                                                      | ORANGE<br>SIDE MENU                                                                                           | NAME AND LISTING<br>NUMBER                                                              | SECTION<br>NAME                                                        | EDIT<br>(PENCIL ICON)                                                     | ORANGE<br>BOXES                                                                                                    | PROGRESS<br>BAR                                                                                                    | SUBMIT<br>FOR REVIE                                                                          |
| Click the listing<br>option to navigate<br>back to the ATDW<br>dashboard. | Contains all<br>available sections of<br>information for the<br>category. See page X<br>for more information. | Individual name and<br>listing number for the<br>ADTW listing which is<br>being edited. | Name of the<br>information field<br>for the respective<br>information. | Click the pencil icons<br>to edit the respective<br>information sections. | These highlighted<br>boxes will display<br>if there is no<br>information currently<br>entered into the<br>information fields for | Click to load the<br>'summary view' page,<br>an overview of all<br>applicable ATDW<br>information within<br>this listing. | Click to send<br>listing for review<br>to be distribut<br>Reviews can tal<br>to 5 business d |

| Contact us<br>8<br>SEND FOR REVIEW | 9<br>MORE |
|------------------------------------|-----------|
|                                    | /         |
| aur.orices                         | +         |
|                                    | +         |
|                                    | +         |
|                                    | +         |
|                                    | /         |
|                                    |           |

### VIEW

end the eview and ributed. n take up ess days.

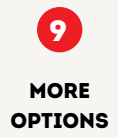

Provides a dropdown of additional options, such as disabling listings, cloning listings and removing services.

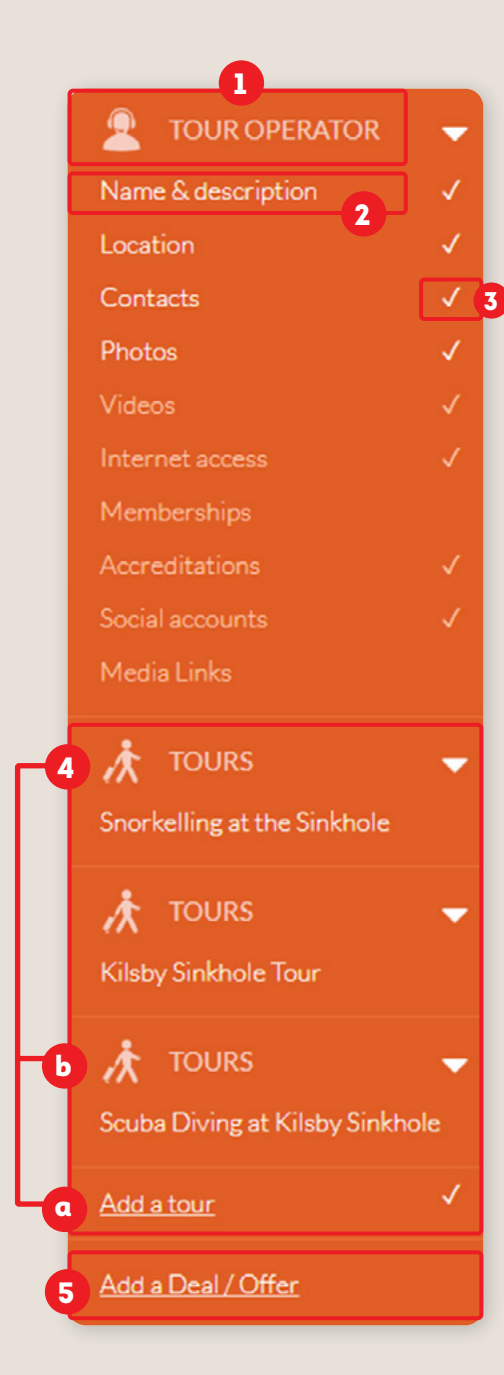

# CATEGORY NAME

This is the type of category the listing is created in.

### AVAILABLE INFORMATION FIELD VIEWS

2

List of all available information fields for this category. Click the name of the section to view and edit the sections relevant to your business. The

more high quality information available to consumers, the better informed they can be about your business offering.

# 3 INFORMATION

STATUS

Either a star, tick or nothing will appear corresponding to the information sections.

- A star requires information to be completed.
- A tick indicated sections with information in the fields.

Nothing will appear if the field is optional and no information has been added.

## 4 SERVICE TYPES

Service types are available for Tours, Accommodation, Hire and Transport categories. Additional functionalities are also available in each service type which will expand in the orange side menu while creating or editing the service type.

a Add a service type.

**b** Name of the service type.

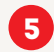

### DEAL/OFFER FUNCTIONALITY

Click to create and use the deal/offer functionality. This is also available inservice types for individual attribution to sub-product offerings.

# **CONTACT US**

### ATDW & DIGITAL MARKETING TEAM

onlineservices@sa.gov.au

### WEBSITES

<u>southaustralia.com</u> <u>tourism.sa.gov.au</u>

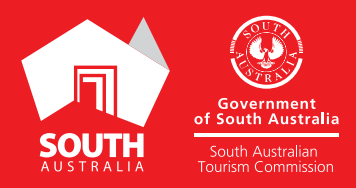